## **Stay Connected AACPS Families**

En Espanol

| PowerSchool for:• add additional students• access student schedules• see assignment titles• review grades• review attendance                                                                   | Brightspace Parent &<br>Guardian for:<br>• see activity for all students<br>• view work-to-do<br>• review shared portfolio artifacts<br>• see messages from teachers                                                                                    |
|----------------------------------------------------------------------------------------------------|----------------------------------------------------------------------------------------------------|
| Creating a PowerSchool Account                                                                                                    |                                                                                                    |
| 1. Go to <u>aacps.org/page/1325</u>                                                                                                    | STUBENTS ACADEMICS SERVICES SCHOOLS FAMILES BOARD STAFF PARTNERS ABOUT US                                                                                                    |
| Student/Parent<br>Portal                                                                                                    | <text><text><text><text><text><text><text><text><text><text><text><text><text><text><text><text><text><text><text></text></text></text></text></text></text></text></text></text></text></text></text></text></text></text></text></text></text></text> |
| <ol><li>Click the Sign In option on the right hand<br/>side of the page.</li></ol>                                                                                                    | PowerSchool           Student and Parent Sign-In           Click Here to Log in                                                                                                    |
| <ul> <li>3. Select the "Create Account" tab. You will need an access ID &amp; password from your school. More information</li> <li>Access ID:</li> <li>Access PW:</li> </ul>                   | PowerSchool SIS  Student and Parent Sign In  Sign in  Username                                                                                                    |
| Accessing Brightspace Parent Guardian<br>*Your account will automatically be created after you have a PowerSchool account.<br>Please allow 2 days after creating your Powerschool account.     |                                                                                                    |
| 1. Go to aacps.org/brightspaceparent                                                                                                    | STUDENT/PARENT PORTAL                                                                                                    |
| Option:<br>Download the Brightspace Parent & Guardian App<br>• Search for school = <i>Anne Arundel County</i><br><i>Public Schools</i>                                                         | Student/Parent Portal<br>Brightspace Parent &<br>Guardian                                                                                                    |
| <ol> <li>Select the red Parent and Guardian Button<br/>and login using your PowerSchool account<br/>information.</li> <li>Note: PreK students not available. Login as your student.</li> </ol> | Parent &<br>Guardian                                                                                                    |

## Familias de AACPS, manténganse conectadas

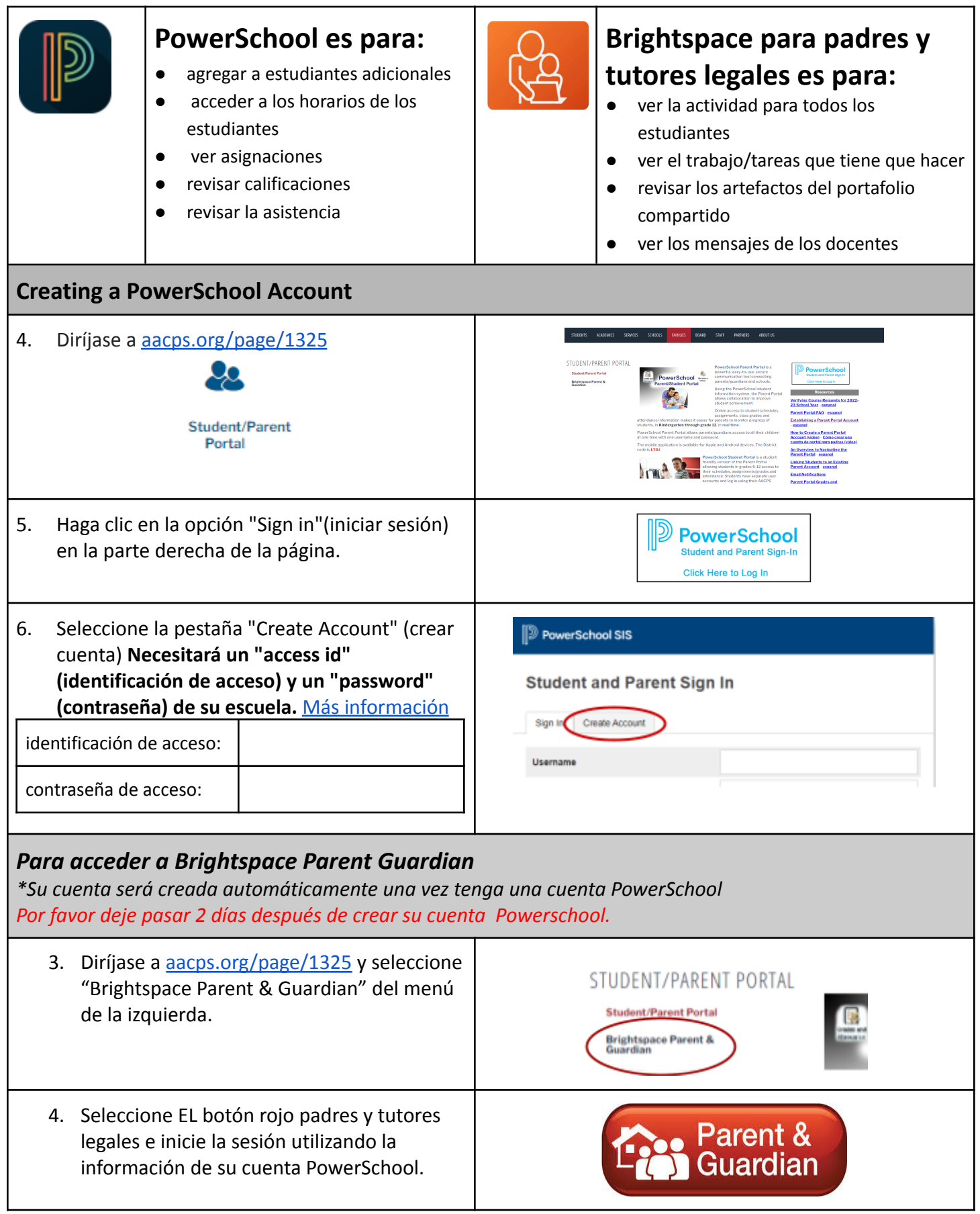

AACPS AACPS Office of Instructional Technology, August 2023